# Руководство по копированию

# Выполнение ускоренного копирования

**1** Загрузите исходный документ лицевой стороной вверх, короткой стороной вперед в лоток УАПД или лицевой стороной вниз на стекло экспонирования сканера.

#### Примечания.

- Не загружайте в лоток УАПД почтовые открытки, фотокарточки, документы небольшого формата, прозрачные пленки, фотобумагу и документы на тонкой бумаге (например, вырезки из журналов). Помещайте такие документы на стекло экспонирования сканера.
- Когда бумага загружена правильно, загорится световой индикатор УАПД.
- 2 При загрузке документа в лоток УАПД отрегулируйте положение направляющих для бумаги.

**Примечание.** Во избежание обрезки изображения убедитесь, что формат исходного документа и бумаги для копирования совпадают.

3 На панели управления принтера нажмите кнопку

# Копирование с использованием УАПД

1 Загрузите оригинал документа лицевой стороной вверх, короткой стороной вперед в лоток УАПД.

#### Примечания.

- Не загружайте в лоток УАПД почтовые открытки, фотокарточки, документы небольшого формата, прозрачные пленки, фотобумагу и документы на тонкой бумаге (например, вырезки из журналов). Поместите эти элементы на стекло сканера.
- Если бумага загружена правильно, загорается индикатор УАПД.
- 2 Регулировка направляющих для бумаги.
- 3 На панели управления принтера с помощью клавиатуры введите нужно число копий и нажмите кнопку

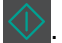

## Копирование с помощью стекла сканера

- 1 Поместите оригинал документа лицевой стороной вниз в левый верхний угол стекла экспонирования сканера.
- 2 На панели управления принтера с помощью клавиатуры введите нужно число копий и нажмите кнопку

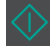

**Примечание.** Если вы хотите сканировать другой документ, поместите его на стекло сканера, с помощью кнопок со стрелками влево и вправо выберите пункт Сканировать следующую страницу, а

затем нажмите

3 С помощью кнопок со стрелками влево или вправо выберите пункт Завершить задание, а затем нажмите

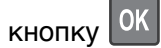

# Сведения о параметрах копирования

#### Копии

OK

Этот параметр позволяет задать количество распечатываемых копий.

## Копировать из

Эта функция открывает экран для выбора формата оригинального документа.

• Чтобы выбрать формат бумаги, соответствующий оригинальному документу, нажмите кнопку со стрелкой

влево или вправо, а затем нажмите ОК

- Чтобы скопировать оригинальный документ, содержащий бумагу разных форматов одной ширины, с помощью кнопок со стрелкой влево или вправо и выберите пункт Смешанный формат, а затем нажмите
- Чтобы принтер автоматически определял формат оригинального документа, с помощью кнопок со

стрелкой влево или вправо выберите пункт Автораспознавание формата, а затем нажмите 🔍

## Копировать на

Данная функция позволяет выбрать формат и тип бумаги, на которой должна производится печать копий.

• Чтобы выбрать формат и тип бумаги, соответствующий бумаге, загруженной в лоток или устройство

подачи, нажмите кнопку со стрелкой влево или вправо, а затем нажмите ОК

- Если значения параметров "Копировать с" и "Копировать на" отличаются, принтер автоматически настраивает параметр "Масштаб" для учета разницы.
- Если ни в один из лотков не загружена бумага требуемого типа или формата, с помощью кнопок со

стрелкой влево или вправо выберите пункт Устройство ручной подчаи, нажмите <u>ок</u>, а затем вручную загрузите бумагу в устройство ручной подачи или многоцелевое устройство подачи.

• Чтобы сопоставить каждую копию формату оригинального документа, для параметра «Копировать» выберите значение «Автовыбор формата». Если ни в одном из лотков не загружена бумага соответствующего формата, отображается сообщение Бумага заданного формата не обнаружена и предлагается загрузить бумагу в лоток, устройство ручной подачи или в многоцелевое устройство подачи.

#### Масштабирование

Данный параметр позволяет масштабировать документ от 25% до 400% от исходного размера документа. Также можно задать автоматическое масштабирование.

- При копировании на бумагу другого формата, например с формата Legal на формат Letter, задайте для форматов бумаги "Копировать с" и "Копировать на" автоматическое масштабирование сканированного изображения под формат бумаги, на который выполняется копирование.
- Для увеличения или уменьшения значения с шагом в один процент, воспользуйтесь кнопками со стрелкой влево или вправо на панели управления принтера. Для непрерывного изменения масштаба, нажмите и удерживайте кнопку более двух секунд.

## Плотность

Данный параметр позволяет задать уровень осветления или затемнения отсканированных документов по отношению к исходному документу.

## Разобрать

Эта функция при выполнении задания на печать обеспечивает сохранение порядка укладываемых страниц при печати нескольких копий документа.

#### Тип содержимого

Данный параметр позволяет задать тип оригинала.

Выберите один из следующих типов содержимого:

- **Графика** исходный документ в основном состоит из графики делового типа, такой как круговые диаграммы, гистограммы и анимация.
- Фото исходный документ в основном состоит из фотографий или изображений.
- Текст содержимое исходного документа в основном текст или штриховой рисунок.
- Текст/Фото исходный документ представляет собой сочетание текста, графики и фотографий.

#### Источник содержимого

Данный параметр позволяет задать источник оригинала.

Выберите один из следующих источников содержимого:

- Цветной лазер исходный документ напечатан с помощью цветного лазерного принтера.
- Черно-белый лазер исходный документ напечатан с помощью монохромного лазерного принтера.
- Струйный исходный документ напечатан с помощью струйного принтера.
- Фотопленка исходный документ является фотографией с пленки.
- Журнал исходный документ взят из журнала.
- Газета исходный документ взят из газеты.
- Пресса исходный документ напечатан с помощью печатной прессы.
- Другое исходный документ напечатан с помощью другого или неизвестного принтера.

#### Наложение

Данная функция позволяет создать водяной знак или сообщение, которые накладываются на содержимое копии. Предусмотрены следующие типы наложений: «Конфиденциально», «Копия», «Черновик» и «Пользовательское». В поле «Введите налагаемый пользовательский текст и нажмите кнопку "ОК"» можно ввести текст пользовательского сообщения. Это сообщение будет бледно напечатано крупным шрифтом поперек каждой страницы.

#### Страницы-разделители

Эта функция позволяет помещать пустые страницы бумаги между копиями, отпечатками, страницами, заданиями печати или копирования. Страницы-разделители могут выниматься из лотка, содержащего цветную бумагу, отличающуюся от бумаги, на которой печатаются копии.

Руководство по копированию Стр. 4 из 4

## Экономия бумаги

Данная функция позволяет печатать две или большее количество страниц оригинала документа вместе на одной странице. Функцию «Экономия бумаги» также называют печатью *N-страниц*, где *N* — количество страниц. Например, режим "2 стр. на листе" означает печать двух страниц оригинала документа на одной странице, а "4 стр. на листе" - печать четырех страниц оригинала документа на одной странице.